### VACON CX/CXL/CXS -TAAJUUSMUUTTAJAT

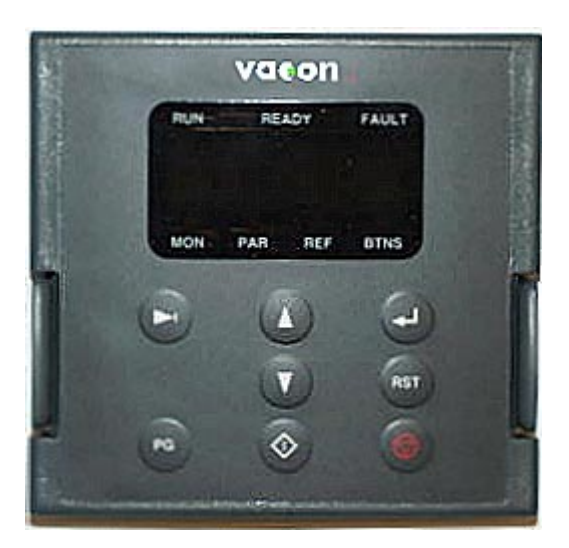

# 7-segmenttipaneelin käyttöohje

Subject to changes without notice.

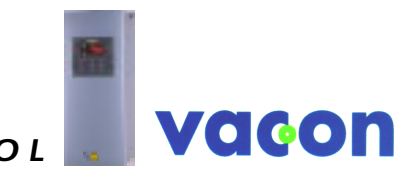

FOR SMOOTH CONTROL

#### 1. OHJAUSPANEELI

#### 1.1 Yleistä

Vacon taajuusmuuttajan ohjauspaneelissa on 6-numeroinen LED-näyttö, kolme käytilan merkkivaloa, neljä aktiivivalikkosivujen merkkivaloa ja kahdeksan painonäppäintä ohjelmointia ja monitorointia varten. Paneeli on irroitettava ja se on erotettu galvaanisesti syöttöjännitteen potentiaalista. Samaa paneelia voidaan käyttää kaikissa Vacon taajuusmuuttajissa.

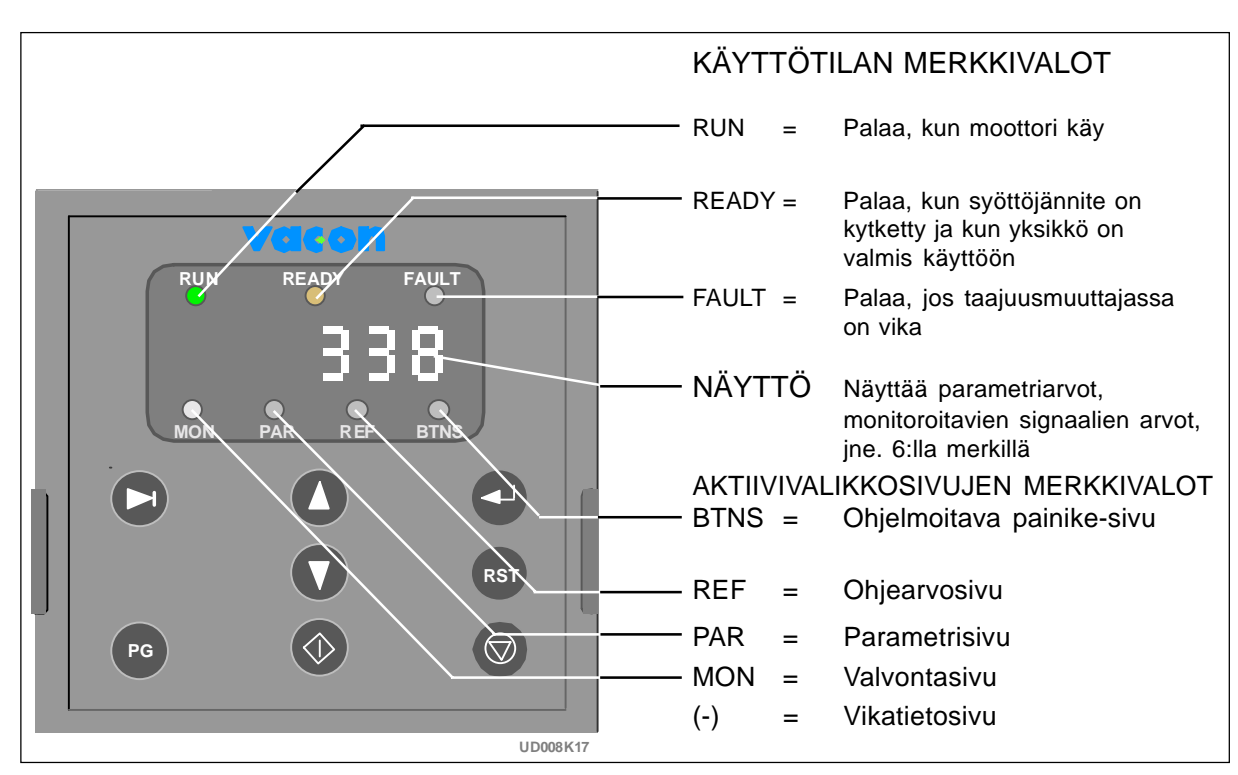

Kuva 1-1 Ohjauspaneeli LED-näytöllä.

#### PAINONÄPPÄIMET

- Tabulaattorinäppäin:
  Vaihtaa näyttöä näyttösignaalin ja sen arvon välillä
  - Nuoli ylös/nuoli alas-näppäin:
    Vaihtaa näyttösignaalia tai muuttaa signaalin arvoa
  - Enter-näppäin: Hyväksyy parametriarvon muutoksen. BTNS-sivulla oltaessa toteuttaa näppäimelle valitun/ohjelmoidun toiminnon.

PAR-sivulla parametrinumero näytössä vaihtaa parametriryhmää suurempaan.

- rst = *Reset-näppäin:* Kuittaa vikailmoitukset
  - Sivu-näppäin:
    Vaihtaa aktiivista valikkosivua
- Käy-näppäin:
  Käynnistää moottorin, jos paneeli on aktiivinen ohjauspaikka
- Seis-näppäin: Pysäyttää moottorin, jos paneeli on aktiivinen ohjauspaikka

#### 1.2 Paneelin käyttö

Paneelin käyttö on helppoa ja selväpiirteistä, koska tiedot on järjestetty sivu tyyppisiin valikkoihin. Valikkorakenne sisältää omat sivunsa mittaus- ja valvontasignaaleille, parametriasetteluille, ohjearvolle, ohjelmoitaville painikkeille ja vikahistorialle.

Aktiivisen valikkosivun osoittaa LED-merkkivalo näytön alalaidassa sekä vasemmanpuoleisin merkki aakkosnumeerisessa näytössä. Katso alla olevaa valikkokarttaa.

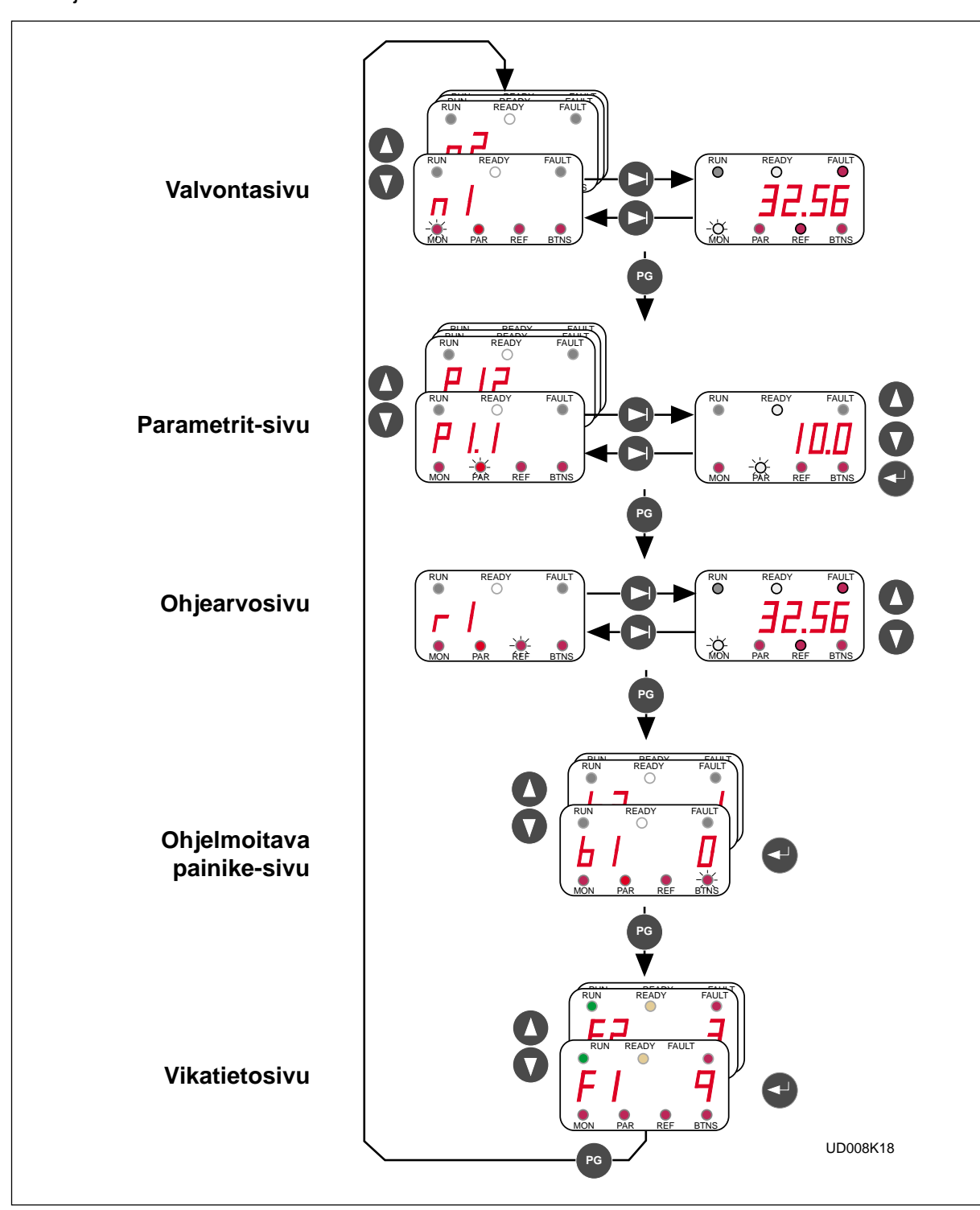

Kuva 1.2-1 Ohjauspaneelin toiminnot.

#### 1.3 Valvontasivu

MON-merkkivalo syttyy, kun valvontasivu on aktiivinen. Numeronäytön vasemmassa reunassa palaa symboli "n" ja seuraavassa paikassa valvottavan kohteen tunnusnumero. Kuvassa 7.3-1 on esitetty kuinka valvottavan kohteen arvo saadaan näyttöön tabulaattorinäppäimellä.

Taulukossa 7.3-1 on esitetty kaikki valvottavat signaalit. Näyttöarvoja päivitetään kerran 0,2 sekunnissa.

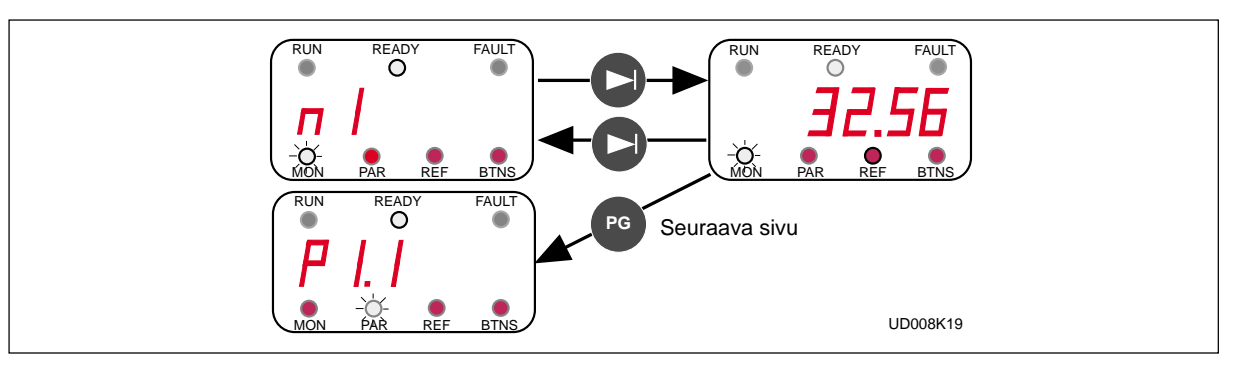

Kuva 1.3-1 Valvontasivu

| Numero | Signaalin nimi                             | Yks.  | Selite                                                                        |
|--------|--------------------------------------------|-------|-------------------------------------------------------------------------------|
| n 1    | Lähtötaajuus                               | Hz    | Moottorille lähtevä taajuus                                                   |
| n 2    | Moottorin nopeus                           | rpm   | Laskennallinen moottorin pyörimisnopeus                                       |
| n 3    | Moottorin virta                            | А     | Mitattu moottorin ottama virta                                                |
| n 4    | Moottorin momentti                         | %     | Laskennallinen momentti/yksikön nimellismomentti                              |
| n 5    | Moottorin teho                             | %     | Laskennallinen teho/yksikön nimellisteho                                      |
| n 6    | Moottorin jännite                          | V     | Laskennallinen moottorin jännite                                              |
| n 7    | DC-piirin jännite                          | V     | Mitattu DC-piirin jännite                                                     |
| n 8    | Lämpötila                                  | °C    | Jäähdytyselementin lämpötila                                                  |
| n 9    | Käyttöpäivälaskuri                         | PP.pp | Käyttöpäivät <sup>1)</sup> , ei nollattavissa                                 |
| n 10   | Käyttötunnit,<br>"trippilaskuri"           | HH.hh | Käyttötunnit <sup>2)</sup> , nollattavissa ohjelmoitavalla painikkeella n:o 3 |
| n 11   | MWh-laskuri                                | MWh   | MWh koko käyttöaikana, ei nollattavissa                                       |
| n 12   | MWh-laskuri,<br>"trippilaskuri"            | MWh   | MWh, nollattavissa ohjelmoitavalla painikkeella n:o 4                         |
| n 13   | Jänniteanalogiatulo                        | V     | Analogiatulon U <sub>in</sub> + arvo (liitin n:o 2)                           |
| n 14   | Virta-analogiatulo                         | mA    | Analogiatulon I <sub>in</sub> + ja I <sub>in</sub> - arvo (liitt. n:o 4 ja 5) |
| n 15   | Digitaalitulon tila, r. A                  |       | Katso kuva 7.3-2                                                              |
| n 16   | Digitaalitulon tila, r. B                  |       | Katso kuva 7.3-3                                                              |
| n 17   | Digitaali- ja relelähtö-<br>jen tilatiedot |       | Katso kuva 7.3-4                                                              |
| n 18   | Ohjelmaversio                              |       | Ohjausohjelman versionumero                                                   |
| n 19   | Laitteen nimellisteho                      | kW    | Ilmoittaa laitteen teholuokan                                                 |
| n 20   | Moottorin lämpenemä                        | %     | 100% = moottorin lämpötila noussut nimellislämpöön                            |

Taulukko 1.3-1 Valvottavat/mitattavat signaalit.

PP = täydet päivät, pp = päivän desimaaliosa
 HH = täydet tunnit, hh = tunnin desimaaliosa

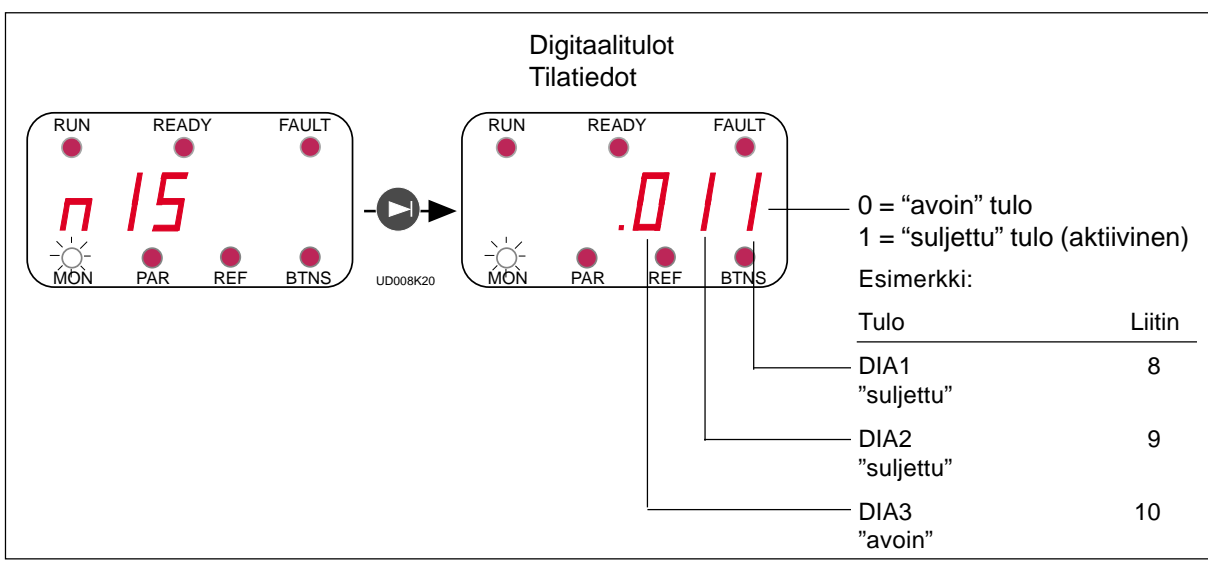

Kuva 1.3-2 Digitaalitulot, ryhmä A tila.

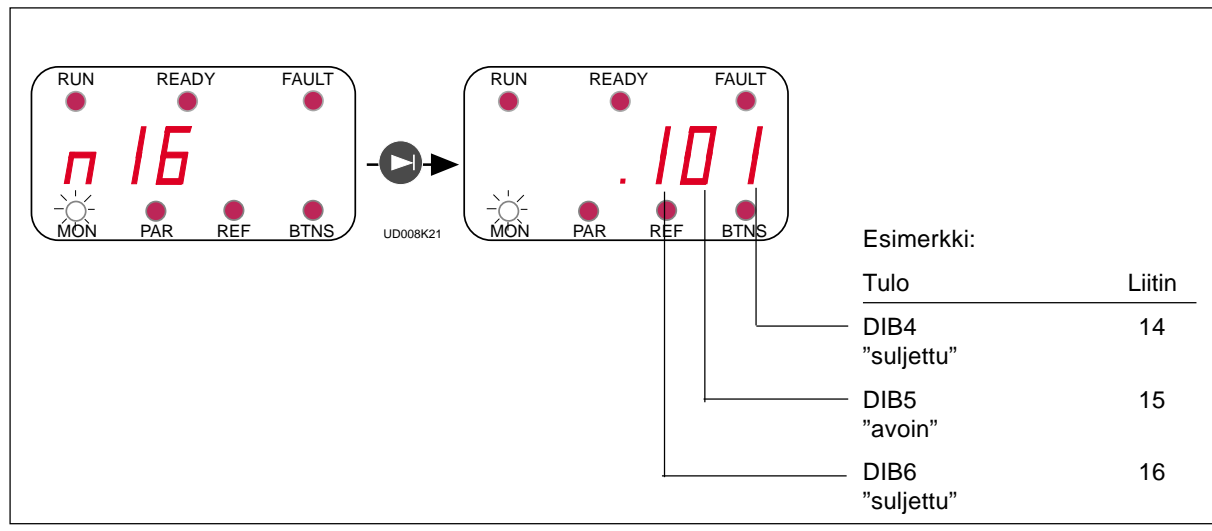

Kuva 1.3-3 Digitaalitulot, ryhmä B tila.

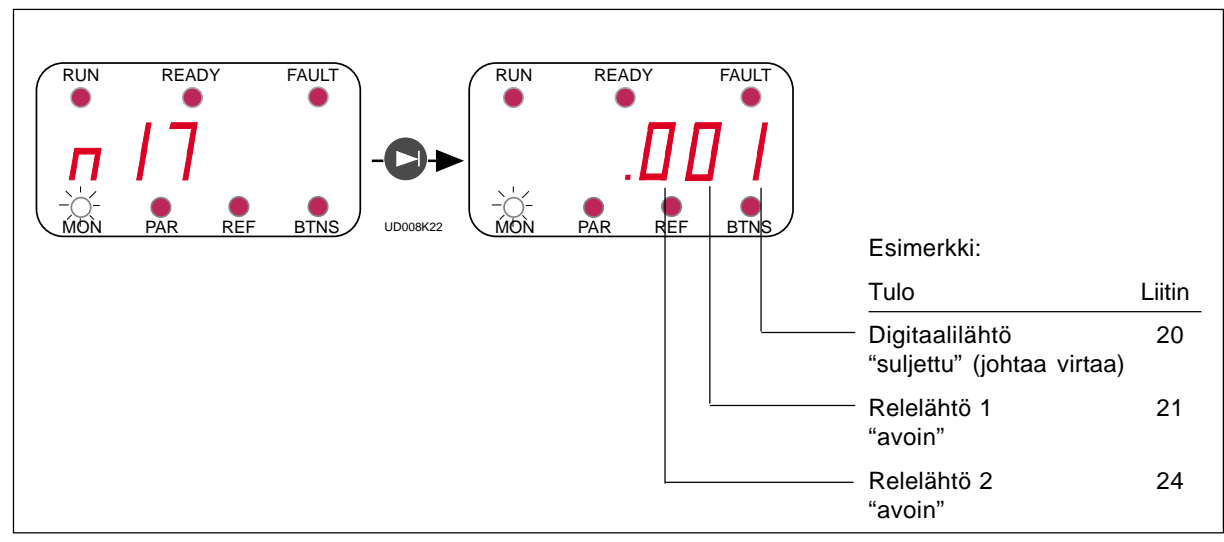

Kuva 1.3-4 Lähtösignaalien tila.

#### 7.4 Parametrisivu

PAR-merkkivalo syttyy, kun parametrisivu on aktiivinen. Kuva 7.4-1 osoittaa, kuinka parametriarvoja muutetaan.

Enter-painike vahvistaa parametriarvon muutoksen. Kun muutos on hyväksytty, PARmerkkivalo vilahtaa kerran. Jos Enter-painiketta ei paineta, parametriarvo ei muutu siirryttäessä pois parametrista.

Perussovelluksessa (tehdasasetus) on vain parametriryhmä 1 sisältäen kaikki tarpeelliset

parametrit laitteen käyttöä varten. Lisäksi voit halutessasi avata parametriryhmän 0, jossa on "Five in One"-sovellusten valintaparametri.

Muilla sovelluksilla on useampia parametriryhmiä. Ryhmien parametrit seuraavat valikoissa toisiaan ja askeltamalla ryhmän viimeisestä parametrista eteenpäin tullaan seuraavan ryhmän ensimäiseen parametriin ja päinvastoin.

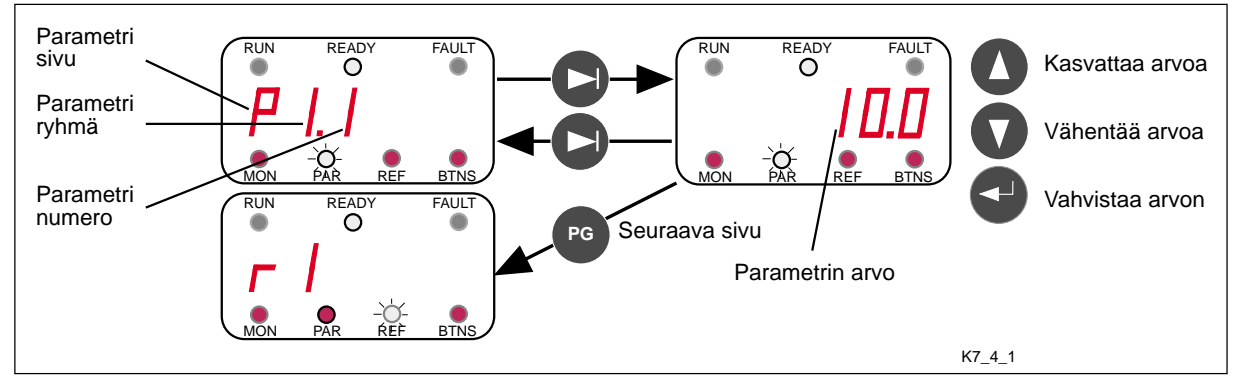

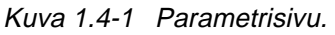

#### 7.5 Ohjearvosivu

Ohjearvosivu on aktiivisena, kun REF-merkkivalo palaa.

Jos ohjauspaneeli on aktiivinen ohjauspaikka, niin taajuusohjetta voidaan muuttaa muuttamalla ohjearvosivun näytöllä näkyvää lukuarvoa nuoli ylös/nuoli alas-näppäimillä. Katso kuva 7.5-1. Taajuusohjeen muuttaminen muuttaa lähtötaajuutta välittömästi ilman enterin painallusta. Moottorin pyörimisnopeus muuttuu niin nopeasti, kuin taajuusohje muuttuu tai kun kuorman hitausmomentti sallii moottorin kiihtyvän/hidastuvan.

Aktiivinen ohjauspaikka valitaan ohjelmoitavalla painikkeella n:o 2. Katso kappale 7.6.

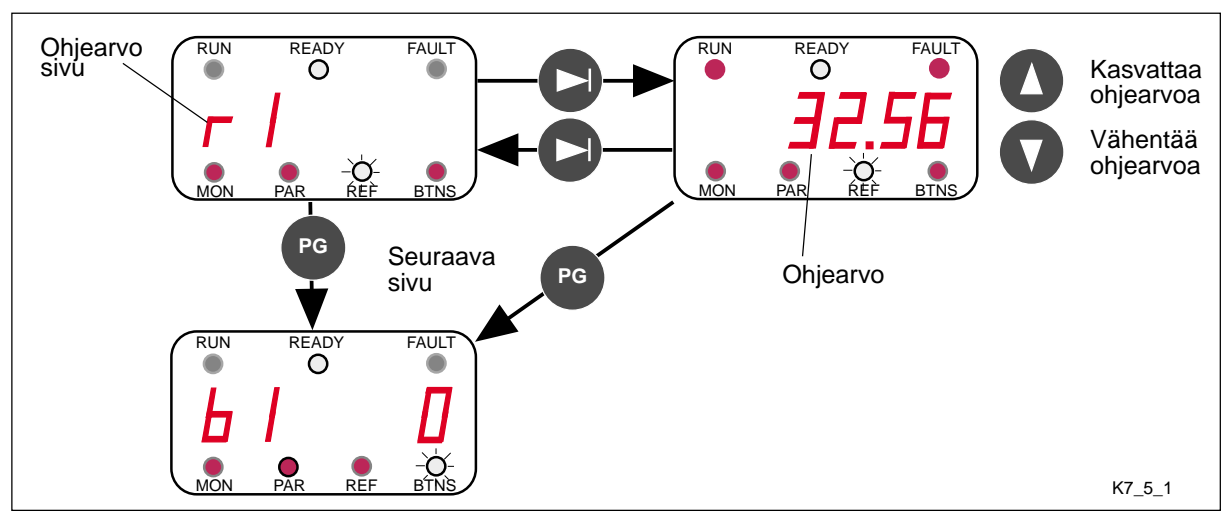

Kuva 1.5-1 Ohjearvon asettelu ohjauspaneelista.

#### 7.6 Ohjelmoitava painike-sivu

Merkkivalo BTNS (=buttons) palaa, kun ohjelmoitavan painikkeen sivu on aktiivisena. Tällä sivulla voidaan valita Enter-painikkeelle neljä valinnaista toimintoa, katso taulukko 7.6-1. Valittu toiminto on voimassa ainoastaan tältä sivulta, muilla sivuilla oltaessa painikkeella on voimassa sen alkuperäinen toiminto. Painikkeen toiminta on impulssityyppinen. Ta -

kaisinkytkentäilmoitus näyttää painikkeella ohjattavan toiminnon tilan. Kun painiketta painetaan, takaisinkytkentätietoa näytetään pienellä symbolilla. Kun painike vapautetaan, takaisinkytkentätieto vaihtuu isoksi symboliksi. Katso kuva 7.6-1.

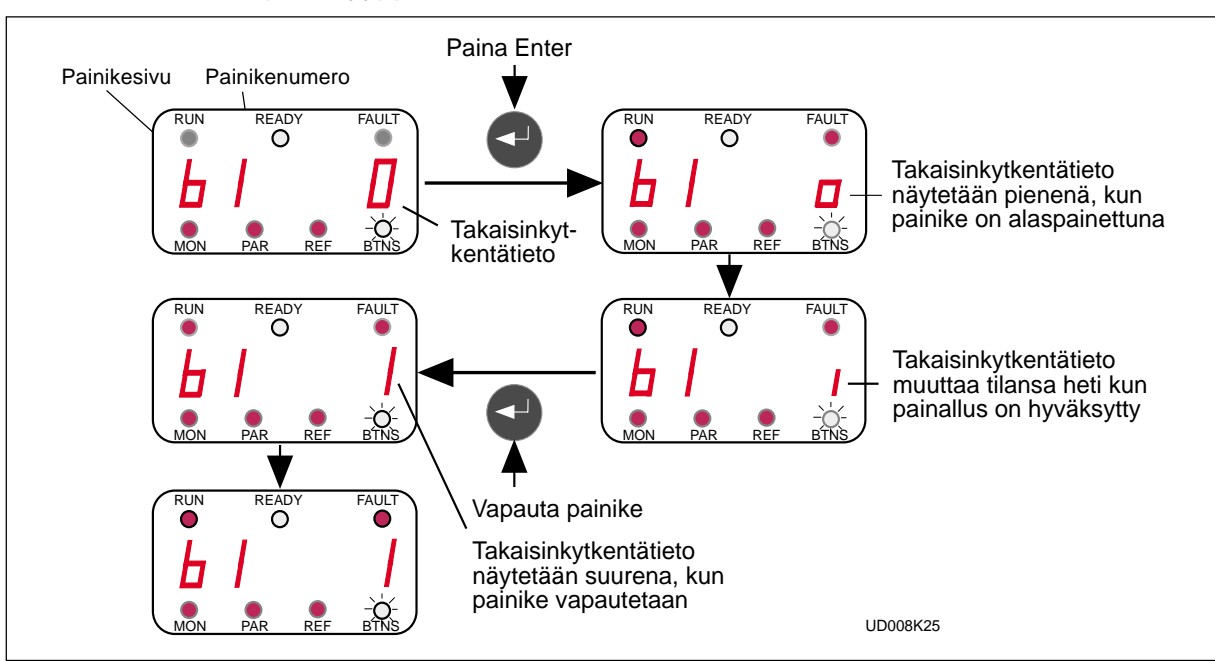

Kuva 1.6-1 Ohjelmoitava painike-sivu.

| Painike- | Painikkeen                              | Toiminto                                                                                                    | Takaisinkytkentätieto     |                                                |                                                                                   |
|----------|-----------------------------------------|----------------------------------------------------------------------------------------------------|---------------------------|------------------------------------------------|-----------------------------------------------------------------------------------|
| numero   | nimi                                    |                                                                                                    | 0                         | 1                                              |                                                                                   |
| b 1      | Suunta                                  | Muuttaa moottorin pyö-<br>rimissuunnan. Aktiivinen<br>vain, kun ohjauspaneeli<br>on aktiivinen ohjaus-<br>paikka | Suunta<br>eteenpäin       | Suunta-<br>taaksepäin                          | Takaisinkytkentä-<br>tieto välkkyy niin<br>kauan kuin suunta<br>on eri kuin käsky |
| b 2      | Aktiivinen<br>ohjaus-<br>paikka         | Valitsee aktiiviseksi oh-<br>jauspaikaksi riviliittimet<br>tai ohjauspaneelin                                    | Ohjaus<br>riviliittimiltä | Ohjaus paneelilta                              |                                                                                   |
| b 3      | Nollaa<br>käyttö-<br>tuntilas-<br>kurin | Nollaa painettaessa<br>käyttötuntilaskurin<br>(trippimittarin)                                                   | Ei nollaa                 | Nollaa käyttötuntilaskurin<br>(trippimittarin) |                                                                                   |
| b 4      | Nollaa<br>MWh-<br>laskurin              | Nollaa painettaessa<br>MWh-trippilaskurin                                                                        | Ei nollaa                 | aa Nollaa MWh-trippilaskurin                   |                                                                                   |

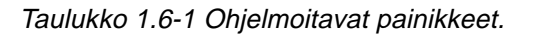

#### 7.7 Vikahistoriasivu

Kun mikään näyttösivua osoittava LED-merkkivalo ei pala, on vikahistoriasivu aktiivisena. Katso kuva 7.7-1. Taajuusmuuttajan muistiin tallentuu maksimissaan 9 vikatietoa siinä järjestyksessä, kun viat esiintyvät. Viimeisin vikatieto on aina numero 1, edellinen 2 jne. Jos muistissa on 9 kuittaamatonta vikaa, "työntää" seuraavaksi tuleva vikatieto vanhimman vikatiedon pois muistista.

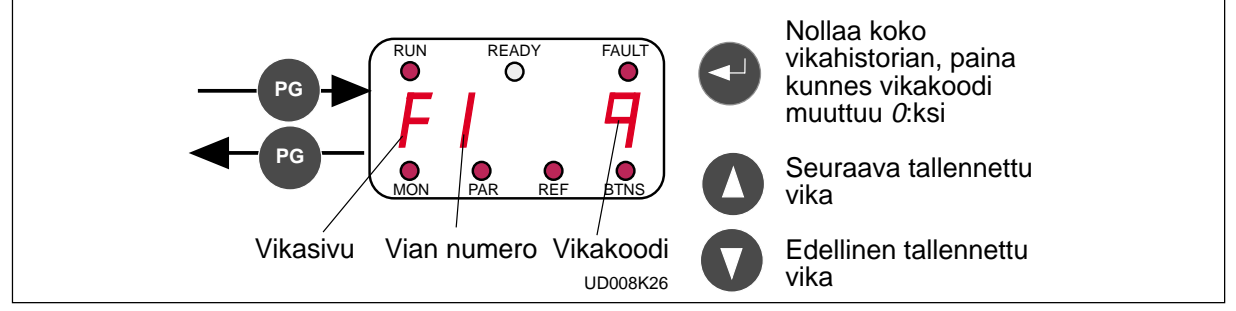

Kuva 1.7-1 Vikahistoria-sivu.

#### 7.8 Aktiivisen vian näyttö

Kun taajuusmuuttaja pysähtyy vian johdosta, syttyy FAULT-merkkivalo paneelissa ja vilkkuva symboli "*F*" ilmestyy näyttöön yhdessä vilkkuvan vikakoodin kanssa. Vikakoodit on selitetty kappaleessa 9.

Vikailmoitus voidaan kuitata painikkeella PG. Näyttö palautuu samaan tilaan, missä se oli ennen vikatilannetta. Vikatilanne pysyy niin kauan, kun vika kuitataan reset-painikkeella RST tai ulkoisella reset-signaalilla riviliittimien kautta. Katso kuva 7.8-1.

Huom! Käännä mahdolliset ulkoiset käy/seiskytkimet seis-asentoon ennen vian kuittaamista.

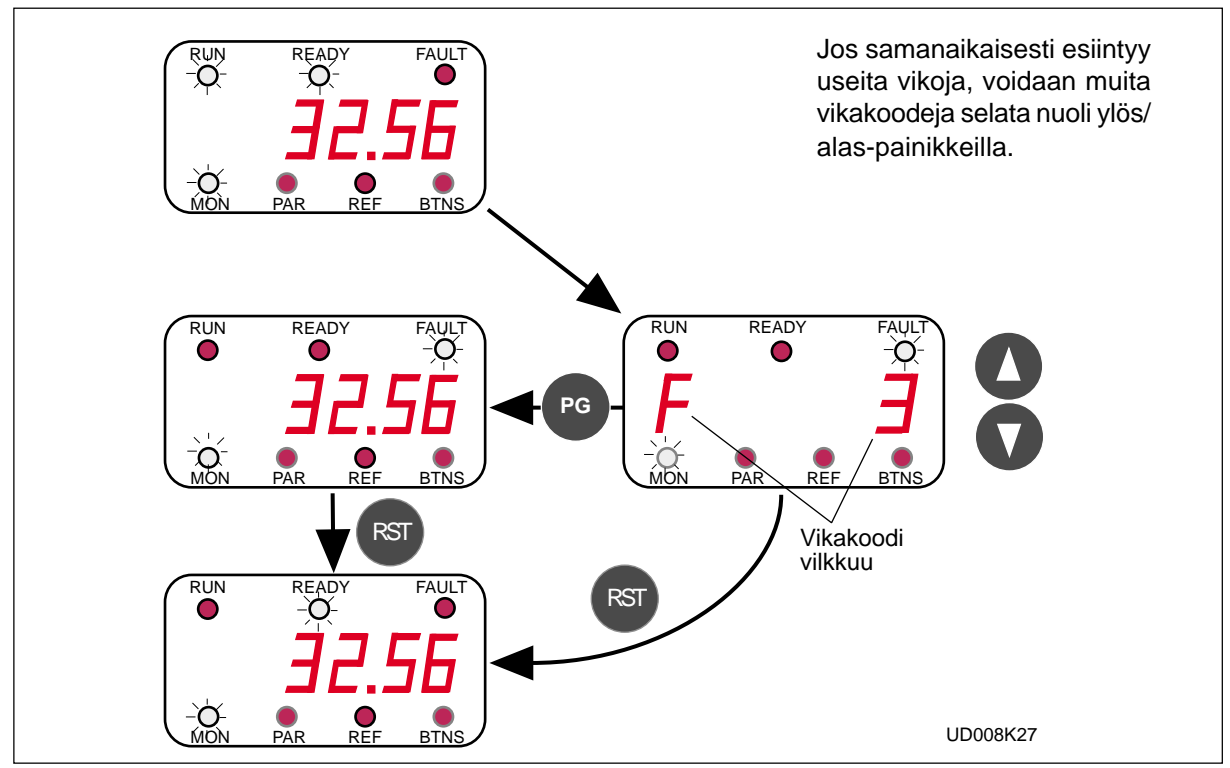

Kuva 1.8-1 Aktiivinen vikanäyttö.

Varoituskoodit:

#### 7.9 Aktiivinen varoitusnäyttö

Kun taajuusmuuttajan valvontajärjestelmä havaitsee varoitustoiminnan aktivoitumisen, symboli "A" ilmestyy näyttöön yhdessä vilkkuvan varoituskoodin kanssa. Katso kuva 7.9-1.

Varoituskoodit on selitetty taulukossa 7.9-1.

Näyttö voidaan kuitata PG-painikkeella, jolloin näyttö palautuu samaan tilaan, missä se oli ennen varoitusilmoitusta\*. Jos varoitussignaali pysyy aktiivisena, ei samasta signaalista anneta uutta varoitusta yhden minuutin aikana.

\* Laite kuittaa varoituksen automaattisesti yhden minuutin kuluttua.

| Koodi | Varoitus                                                                                                    | Toimenpiteet                                                                        |  |
|-------|----------------------------------------------------------------------------------------------------|-------------------------------------------------------------------------------------|--|
| A 15  | Moottori jumissa (Moottorin jumisuojaus)                                                                                           | Tarkista moottori.                                                                  |  |
| A 16  | Moottorin ylikuumeneminen (Moottorin ylilämpösuojaus)                                                                              | Vähennä moottorin kuormaa.                                                          |  |
| A 17  | Moottorin alikuorma<br>(Voidaan asettaa aktiiviseksi Five in One sovelluksissa)                                                    | Tarkista moottorin kuormitus.                                                       |  |
| A 24  | Vikahistorian, MWh-laskurien tai käyttöpäivä/ käyttö-<br>tuntilaskurin arvot ovat voineet muuttua edellisessä<br>sähkökatkoksessa. | Ei vaadi toimenpiteitä.<br>Suhtaudu kriittisesti em. arvoihin.                      |  |
| A 28  | Sovelluksen vaihdossa häiriö                                                                                                    | Valitse uudestaan sovellus ja paina Enter-näppäintä.                                |  |
| A 30  | Disbalanssi vika, lohkot eivät kuormitu tasaisesti.                                                                                | Ota yhteys lähimpään Vacon<br>jälleenmyyjään.                                       |  |
| A 45  | Taajuusmuuttajan ylilämpötilavaroitus,<br>lämpötila yli +70°C                                                                      | Tarkista taajuusmuuttajan jäähdytys-<br>ilman virtaus sekä ympäristölämpö-<br>tila. |  |
| A 46  | Ohjearvovaroitus, analogiatulon l <sub>in+</sub> virta <4 mA<br>(Voidaan asettaa aktiiviseksi Five in One sovelluksissa)           | Tarkista ohjearvopiirin ohjearvo-<br>lähetin.                                       |  |
| A 47  | Ulkoinen varoitus<br>(Voidaan asettaa aktiiviseksi Five in One sovelluksissa)                                                      | Tarkista ulkoisen vian aiheuttanut piiri tai laite.                                 |  |

Taulukko 1.9-1 Varoituskoodit.

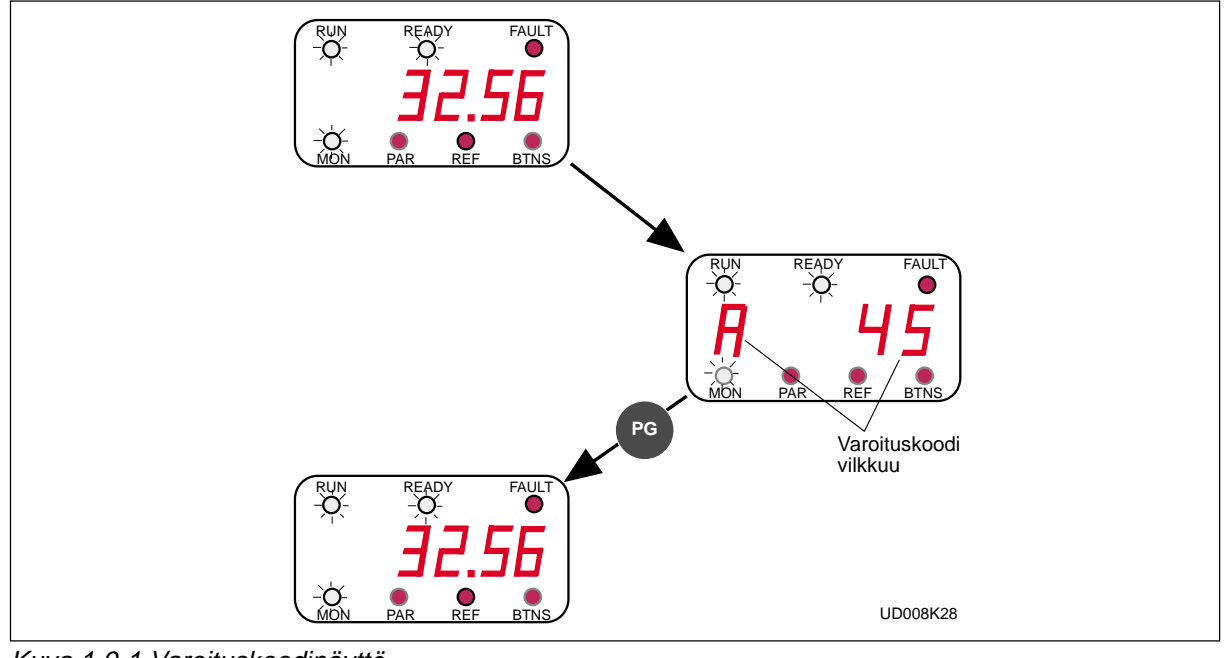

Kuva 1.9-1 Varoituskoodinäyttö.

#### 7.10 Moottorin ohjaus paneelilta

Moottorin ohjauspaikka voidaan siirtää paneelille ohjelmoitavalla näppäimellä b2 (katso kappale 7.6). Silloin moottori voidaan käynnistää ja pysäyttää paneelilta. Pyörimissuuntaa ja pyörimisnopeutta voidaan myös muuttaa.

#### 7.10.1 Ohjauspaikan vaihto riviliittimeltä paneelille

Vaihdon jälkeen moottori pysähtyy. Moottorin pyörimissuunta säilyy samana, kuin riviliitinohjauksella oli.

Jos Käy-näppäintä painetaan yhtäaikaa b2näppäimen kanssa, niin riviliittimen Käy/seistila, pyörimissuunta ja pyörimisnopeusohje kopioituvat paneelille.

## 7.10.2 Ohjauspaikan vaihto paneelilta riviliittimelle

Vaihdon jälkeen riviliittinohjaukset määräävät Käy/Seis-tilan, pyörimissuunnan ja nopeuden.

Jos sovelluksessa käytetään moottoripotentiometriä, voidaan paneelin ohjearvo kopioida moottoripotentiometrin ohjearvoksi painamalla Käy-näppäintä yhtäaikaa b2 painikkeen kanssa. Moottoripotentiometrin tyyppi täytyy olla seis-tilassa nollautuva.

ud453b.p65 13.10.2000

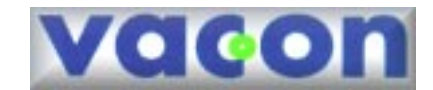

Vacon Oyj PL 25 Runsorintie 7 65381 VAASA Puh. 0201 2121 Fax. 0201 212 205 Päivystys: 040-8371 150 E-mail: vacon@vacon.com http://www.vacon.com